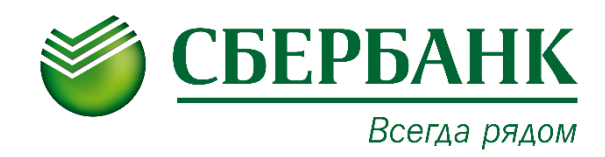

## Кредитный процесс

## Инструкция по работе с сервисом E-Invoicing Документооборот

## Оглавление

| Документооборот в рамках кредитного процесса2                                                                 |
|----------------------------------------------------------------------------------------------------|
| Шаги по формированию и получению документов в рамках кредитного процесса                                      |
| Кредитная заявка4                                                                                             |
| Шаг 1. Документ «Заявка/изменение на кредит, гарантию»                                                        |
| Шаг 2. Получение документа «Запрос на предоставление документов»                                              |
| Шаг 3. Формирование и отправка документов «Ответ на запрос»                                                   |
| Шаг 4. Подписание документов «Кредитно-обеспечительная документация»12                                        |
| Шаг 5. Формирование, отправка и получение документа «Кредитно-<br>обеспечительная документация-Подтверждение» |
| Шаг 6. Формирование и отправка документов «Поручение на получение<br>гарантии»                                |
| Шаг 7. Формирование и отправка документов на перечисление кредитных средств                                   |
| 7.1. Формирование и отправка документа типа «Распоряжение на перечисление кредитных средств»                  |
| 7.2. Формирование и отправка документов типа «Документ, подтверждающий целевое использование»                 |
| Шаг 8. Получение документов «Уведомления Банка» и «Требования Банка»29                                        |
| Настройка маршрута (для входящих документов)                                                                  |
| Просмотр/печать/скачивание документа                                                                          |
| ПЕЧАТЬ СЕРТИФИКАТА ключа проверки ЭП                                                                          |
| Поддержка пользователей                                                                                       |

## ДОКУМЕНТООБОРОТ В РАМКАХ КРЕДИТНОГО ПРОЦЕССА

В рамках кредитного процесса с использованием сервиса «Электронный документооборот с Банком (E-Invoicing)» возможна отправка/получение следующих видов документов:

- Заявка/изменение на кредит, гарантию (исходящий документ);
- Запрос на предоставление документов (входящий документ);
- Ответ на запрос (исходящий документ);
- Кредитно-обеспечительная документация (входящий документ);
- Кредитно-обеспечительная документация-Подтверждение (входящий либо исходящий документ, только для вида КОД Генеральное соглашение об открытии ВРКЛДС);
- Распоряжение на перечисление кредита (исходящий документ, только для видов КОД Единый договор банковской гарантии или Дополнительное соглашение к Единому договору банковской гарантии;
- Документ, подтверждающий целевое использование (исходящий документ);
- Уведомления/Требования Банка (входящие документы);
- Поручение на получение гарантии (исходящий документ).

После оформления заявки на кредит/гарантию можно контролировать процесс ее рассмотрения в разделе «Заявки» модуля **Бизнес-процессы**. Подробное описание приведено в разделе <u>Кредитная заявка</u>.

**Обратите внимание!** При подписании документов, задействованных в кредитном процессе, может быть использован только Квалифицированный сертификат ключа проверки электронной подписи (КСКП ЭП), удовлетворяющий следующим условиям:

- КСКП ЭП выпущен удостоверяющим центром ООО "КОРУС Консалтинг СНГ";

- в качестве носителя КСКП ЭП используется защищенный USB-токен;
- КСКП ЭП не содержит ограничений.

Для получения токена необходимо оформить корректирующее Заявление о присоединении к Условиям предоставления услуг с использованием системы ДБО и в качестве варианта защиты и подписания документов выбрать «электронный ключ» (токен).

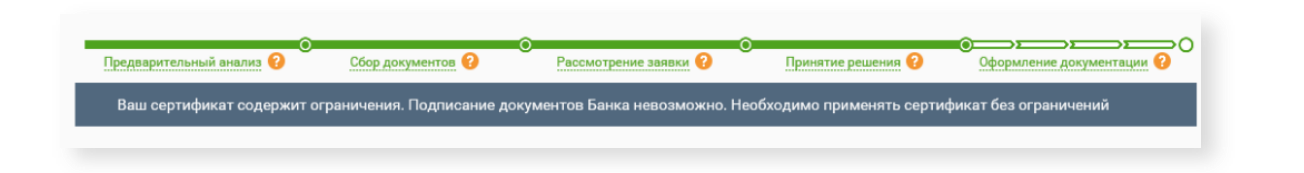

## ШАГИ ПО ФОРМИРОВАНИЮ И ПОЛУЧЕНИЮ ДОКУМЕНТОВ В РАМКАХ КРЕДИТНОГО ПРОЦЕССА

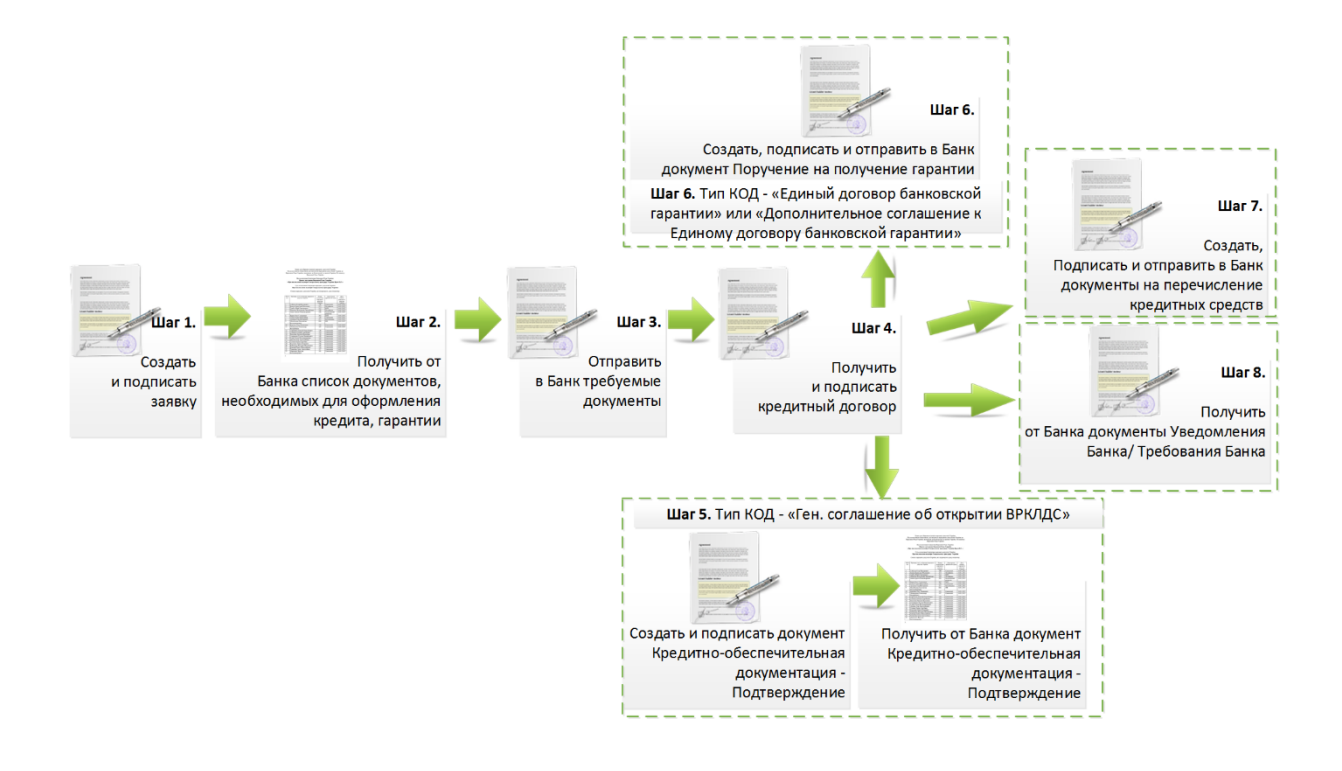

#### Обратите внимание!

Шаг 5 выполняется только в случае заключения вида КОД «Ген. соглашение об открытии ВРКЛДС». Шаг 6 применим только в случае заключения видов КОД «Кредитно-обеспечительная документация. Единый договор банковской гарантии» или «Кредитно-обеспечительная документация. Дополнительное соглашение к Единому договору банковской гарантии».

### КРЕДИТНАЯ ЗАЯВКА

Для доступа к разделу «Заявки» модуля **Бизнес-процессы** должна быть установлена роль *Кредитные сделки*. Настроить указанную роль можно в разделе **Настройки** (для этого необходимо обладать правами *Администратора компании*).

**Обратите внимание!** Информация по Кредитной заявке становится доступной только после получения документов от Банка — Запрос на предоставление документов или Кредитно-обеспечительная документация.

#### ПОИСК

Для списка заявок реализован быстрый поиск по основным параметрам Кредитной заявки с помощью *Полей поиска*:

- статус заявки выбор из выпадающего списка значений статусов заявки;
- дата создания заявки задание интервала дат создания заявки.

Для списка документов в карточке Кредитной заявки реализован быстрый (по типу документа) и расширенный поиск (по основным параметрам документа) документов.

#### ПРОСМОТР ИНФОРМАЦИИ ПО КРЕДИТНОЙ ЗАЯВКЕ

Для просмотра информации по Кредитной заявке выполните следующие шаги:

- 1. Перейдите в раздел «Заявки» раздела Бизнес-процессы.
- 2. Выберите необходимый документ, нажмите на его наименование для того, чтобы увидеть содержимое.

**Примечание:** В карточке Кредитной заявки доступны те же действия над документами, что и в папках раздела **Документы**.

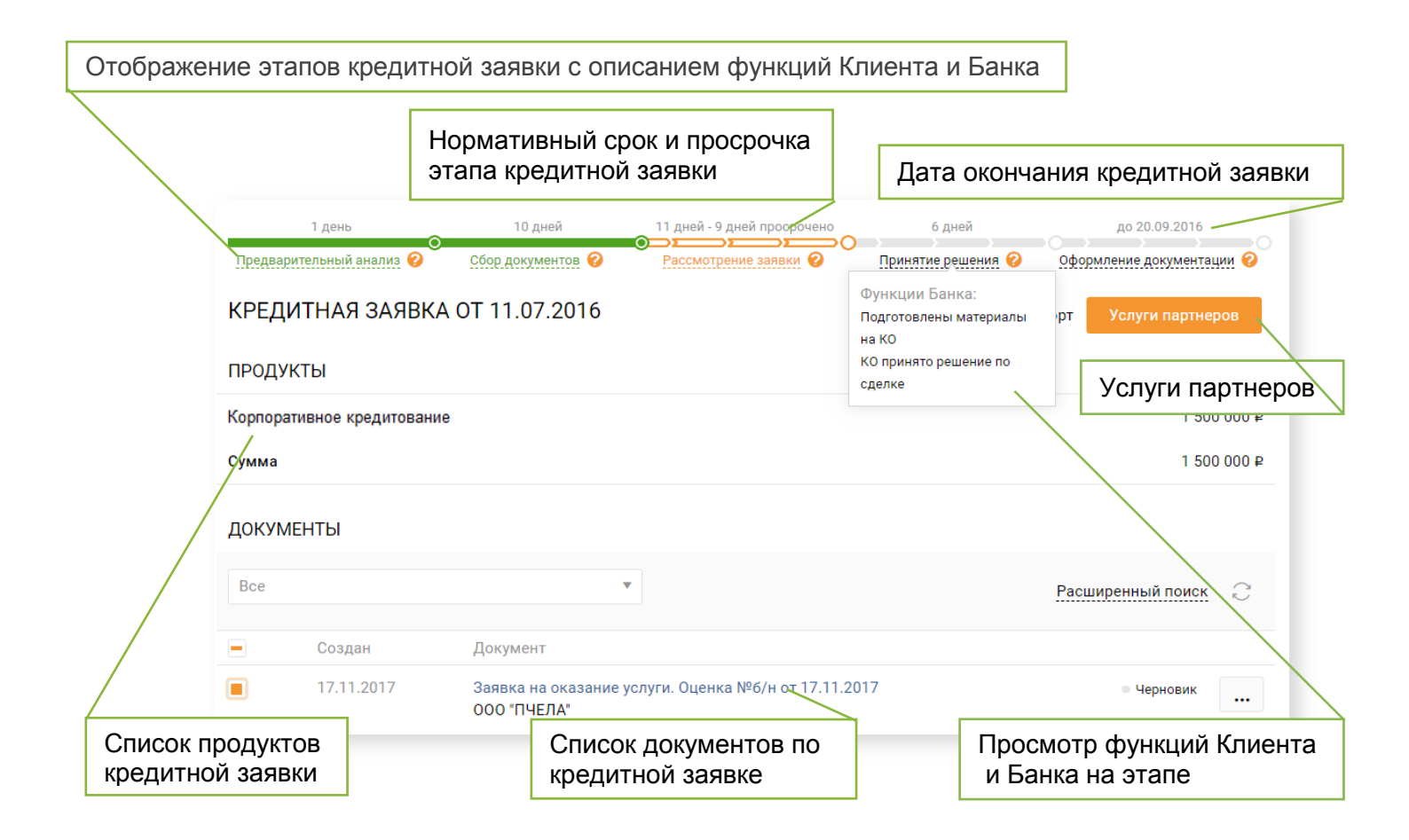

# ШАГ 1. ДОКУМЕНТ «ЗАЯВКА/ИЗМЕНЕНИЕ НА КРЕДИТ, ГАРАНТИЮ»

#### СОЗДАНИЕ ДОКУМЕНТА

1. На Панели управления нажмите кнопку Новый документ.

| НА ОБРАБОТКУ<br>Требующие обработки или согласования | Электронный архив | Импорт / Экспорт | ∨ Новый документ      |
|------------------------------------------------------|-------------------|------------------|-----------------------|
| Найти                                                | ٩                 | Мои фильтры 1    | Расширенный поиск 🛛 💭 |

- 2. Заполните информацию по документу:
  - Тип документа выберите «Заявка/изменение на кредит, гарантию»;
  - Получатель выберите ПАО Сбербанк 7707083893/773601001;
  - Номер номер документа;
  - От дата документа. По умолчанию проставляется текущая дата.
- 3. Нажмите кнопку Загрузить.
- 4. Выберите файл и нажмите кнопку Открыть.
- 5. Заполните дополнительный атрибут документа:
  - Наименование ТБ наименование Территориального Банка.
- 6. Нажмите кнопку Сохранить.

| Кнопка <b>Загрузить</b>         | Выбор типа документа                 | Получатель документа                             |
|---------------------------------|--------------------------------------|--------------------------------------------------|
| новый документ                  |                                      |                                                  |
| Тип документа<br>Получатель     | Заявка/изменение на кредит, гарантию | № 15.11.2018 🛱<br>Контрагент не найден в списке? |
| Файл документа                  | Запросить подпись<br>+ Загрузить     | Номер документа                                  |
| К документу                     |                                      |                                                  |
| Комментарий                     | Да                                   | ополнительный атрибут документа                  |
| АТРИБУТЫ                        |                                      | ^                                                |
| 🖄 Получатель<br>Наименование ТБ | (выберите)                           |                                                  |
| дополнительные при              | ЛОЖЕНИЯ                              | ~                                                |
|                                 |                                      | Отменить Сохранить                               |
|                                 | Cox                                  | кранение карточки документа                      |

#### РЕДАКТИРОВАНИЕ ДОКУМЕНТА

- 1. Откройте документ «Заявка/изменение на кредит, гарантию», в который требуется внести изменения.
- 2. Нажмите кнопку Редактировать на Панели инструментов.
- 3. Внесите необходимые изменения.
- 4. Нажмите кнопку Сохранить.

#### ОТПРАВКА ДОКУМЕНТА

- 1. Откройте документ «Заявка/изменение на кредит, гарантию», который требуется отправить.
- 2. Нажмите кнопку Отправить на Панели инструментов.

#### ПОДПИСАНИЕ ДОКУМЕНТА

- 1. Откройте папку «Черновики».
- 2. Откройте документ «Заявка/изменение на кредит, гарантию», который требуется подписать.
- 3. Выполните действие над документом:
  - а. Нажмите кнопку **Принять (в случае, если требуется согласовать документ)**.
  - b. Нажмите кнопку Подписать, если его необходимо подписать и отправить в Банк.
  - с. Нажмите кнопку **Отклонить/Уточнить для отклонения документа** (в данном случае укажите причину отклонения).

## ШАГ 2. ПОЛУЧЕНИЕ ДОКУМЕНТА «ЗАПРОС НА ПРЕДОСТАВЛЕНИЕ ДОКУМЕНТОВ»

ПОЛУЧЕНИЕ ДОКУМЕНТА

- 1. Откройте папку «На обработку».
- 2. Откройте документ «Запрос на предоставление документов», полученный от Банка.
- Просмотрите список запросов в карточке документа (блоки документации, в которые необходимо разместить запрошенные документы).
- 4. Скачайте дополнительные файлы, отправленные Банком, перейдя во вкладку «Дополнительные приложения».

Документ «Запрос на предоставление документов», полученный от Банка, выглядит следующим образом:

| ЗАПРОС НА П<br>версия 1.00 CREDIT_RE | IРЕДОСТАВЛЕНИЕ ДОКУМЕНТОВ №123123<br>EQUEST_FORM_TST-702401430606-26760_28К-7707083893-10578127500 | 123 OT 30.0<br>0_20160930_49490 | <b>09.2016</b><br>DFBE-F058-4349-A8AC-2C3137789A | C<br>D2.xml |
|--------------------------------------|----------------------------------------------------------------------------------------------------|---------------------------------|--------------------------------------------------|-------------|
|                                      |                                                                                                    |                                 |                                                  |             |
| Отправлено                           | 30.09.2016 10:23:39 ПАО СБЕРБАНК                                                                   | E                               | Блоки документа                                  | ации, в     |
| Получено                             | 30.09.2016 10:23:40, ИП Вобликов Е. Г.                                                             |                                 | которых необхо                                   | одимо       |
| Юридические ;                        | документы Заемщика и участников сделки                                                             | F                               | разместить доку                                  | менты       |
| Бухгалтерские                        | /финансовые документы Заемщика и участников сделки                                                 |                                 |                                                  |             |
| Документы по                         | залогу                                                                                             |                                 |                                                  |             |
| Документы по                         | проекту/объекту/контрагенту                                                                        |                                 |                                                  |             |
| Договоры с ко                        | нтрагентами                                                                                        |                                 |                                                  |             |
| Прочие докуме                        | енты                                                                                               |                                 |                                                  |             |
| АТРИБУТЫ                             |                                                                                                    |                                 |                                                  | ~           |
| МАРШРУТ СОГЛ.                        | АСОВАНИЯ                                                                                           |                                 |                                                  | ~           |
| СВЯЗАННЫЕ ДОІ                        | КУМЕНТЫ                                                                                            | Допол                           | пнительные доку                                  | /менты,     |
| КОММЕНТАРИИ                          |                                                                                                    | на                              | правленные Бан                                   | нком        |
| дополнительн                         | ные приложения                                                                                     |                                 |                                                  | ^           |
| 1 contact.docx                       | ↓.                                                                                                 |                                 |                                                  |             |
| Принять                              | Отклонить/Уточнить                                                                                 |                                 |                                                  |             |

- 5. Выполните действие над документом:
  - а. Нажмите кнопку **Принять для дальнейшей работы с документами**.
  - **b.** Нажмите кнопку **Отклонить/Уточнить** для отклонения документа (в данном случае укажите причину отклонения). После нажатия

кнопки **Принять** станет доступным функционал по формированию и отправке документов «Ответ на запрос».

# ШАГ 3. ФОРМИРОВАНИЕ И ОТПРАВКА ДОКУМЕНТОВ «ОТВЕТ НА ЗАПРОС»

#### СОЗДАНИЕ ДОКУМЕНТА

- 1. Откройте документ «Запрос на предоставление документов», в ответ на который необходимо направить документы в Банк.
- 2. Нажмите кнопку **+ Загрузить файл** напротив того блока документации, в который необходимо добавить ответные документы.
- 3. Выберите файл и нажмите кнопку Открыть.

| ☆ Избранное Загрузки Недавние места Рабочий стол                                                                   | •     | Библиотека "Документы"<br>Согласовано банком<br>Залог1<br>@Залог2 | Упорядочить:         | Папка 🔻 |
|----------------------------------------------------------------------------------------------------|-------|-------------------------------------------------------------------|----------------------|---------|
| <ul> <li>Библиотеки</li> <li>Git</li> <li>Видео</li> <li>Документы</li> <li>Изображения</li> <li>Музыка</li> </ul> |       |                                                                   |                      |         |
| 14                                                                                                    | Ŧ     |                                                                   | Dec to Xerry         |         |
| Имя ф                                                                                                    | аила: | 3anori 👻                                                          | все фаилы<br>Открыть | Отмена  |

Добавленные документы размещаются в соответствующих блоках, «Ответ на запрос» на данном этапе выглядит следующим образом:

|                                  |                |                                          |                                     |                           | $\sim$ |
|----------------------------------|----------------|------------------------------------------|-------------------------------------|---------------------------|--------|
| 3ANPOC HA                        | предоста       | ВЛЕНИЕ ДОКУМЕНТОВ №1                     | 23 OT 30.03.2017                    |                           | r_     |
| версия 1.00 CREDIT_              | REQUEST_FORM_T | ST-702401430606-26760_2BK-7707083893-105 | 7812750000_20170330_841D502E-172E-4 | 49E-A513-5EDE1BF5910A.xml |        |
|                                  |                |                                          |                                     |                           |        |
|                                  |                |                                          |                                     |                           |        |
| Отправлено                       | 30.03.201      | 17 18:21:02 ПАО СБЕРБАНК                 |                                     |                           |        |
| Подписи                          | 20 30.03.201   | 17 18:21:01 000 Тест Тест, Петров Петр   | Петрович, Директор                  |                           |        |
|                                  |                |                                          |                                     |                           |        |
| Получено                         | 30.03.201      | 17 18:21:03. ИП Вобликов Е. Г.           |                                     |                           |        |
| inony iono                       | 00100120       |                                          |                                     |                           |        |
|                                  |                |                                          |                                     |                           |        |
| П Юридические                    | документы За   | емшика и участников сделки               |                                     |                           |        |
| •                                |                |                                          |                                     |                           |        |
| <ol> <li>Бухгалтерски</li> </ol> | е/финансовые   | документы Заемщика и участников сд       | елки                                |                           |        |
| -                                |                |                                          |                                     |                           |        |
| 1 Документы п                    | о залогу       |                                          |                                     |                           |        |
|                                  |                |                                          |                                     |                           |        |
| + Добавить                       |                |                                          |                                     |                           |        |
| Има файла                        | Поллись        | Наименование покумента                   | Номер                               | Лата                      |        |
| PIMPI QUEDIC                     | подпись        | Палиспование документа                   | Помер                               | дата                      |        |
| 17.jpg                           |                | Залог1                                   | 1                                   | 15.11.2018                | - ×    |
|                                  |                |                                          |                                     |                           |        |
|                                  |                |                                          |                                     |                           |        |
| Отправить                        | Сохранить      | Отменить                                 |                                     |                           |        |
| 2 pabrito                        | J              |                                          |                                     |                           |        |
|                                  |                |                                          |                                     |                           |        |

- 4. Заполните информацию по каждому добавленному файлу:
  - Наименование документа имя добавляемого документа. Например, Устав, финансовые документы и тому подобное;
  - Номер номер документа;
  - Дата дата документа. По умолчанию проставляется текущая дата.

При необходимости можно добавить несколько файлов одновременно, для этого после нажатия кнопки **+Загрузить файл** выделите «мышкой» все нужные файлы. Выполните действия, описанные в п.4 данного раздела.

#### СОХРАНЕНИЕ ДОКУМЕНТОВ В ЧЕРНОВИКАХ

Добавленные документы «Ответ на запрос» будут сохранены в черновиках, для этого:

- 1. Нажмите кнопку Сохранить на Панели инструментов.
- 2. Перейдите в папку «Черновики», где будут отображены все сохраненные документы.

| Документы 99         | Бизнес-про | цессы Контрагенты                       | Настройки Тарифь         | ы Личный кабинет | ۰                       |                  |     |
|----------------------|------------|-----------------------------------------|--------------------------|------------------|-------------------------|------------------|-----|
| На обработку 🏼 🛛 4 🏹 |            |                                         |                          |                  |                         |                  |     |
| Без маршрута 🏾 🚺     |            |                                         |                          |                  |                         |                  |     |
| Квитанции 🛛 🌖        |            |                                         |                          | Электронный ар   | охив Импорт / Экспорт 🗸 | Новый докум      | ент |
| Входящие             |            |                                         |                          |                  |                         |                  |     |
| Исходящие            |            |                                         | Q                        |                  | Pa                      | асширенный поиск | C   |
| Избранное            |            |                                         |                          |                  |                         |                  |     |
| Черновики            |            |                                         |                          |                  |                         |                  |     |
| Обработанные         |            | Документ                                |                          |                  |                         |                  |     |
| Корзина 25           | 16         | Ответ на запрос. Докуме<br>ПАО СБЕРБАНК | энт 3 №21_09_2016 от 21. | .09.2016         |                         | Подписать        |     |
| 📕 1 Подписа          | ть         |                                         |                          |                  |                         |                  | .↓  |

#### ОТПРАВКА ДОКУМЕНТА

Отправка документов возможна:

- После добавления документов в блоки документации «Запроса на предоставление документов» нажмите кнопку «Отправить»;
- Из папки «Черновики» найдите документ «Ответ на запрос», нажмите кнопку Отправить.

#### ПОДПИСАНИЕ ДОКУМЕНТА

- 1. Откройте папку «На обработку».
- 2. Откройте документ «Ответ на запрос», который необходимо подписать.
- 3. Нажмите на кнопку Подписать.

**Примечание:** Ответ на запрос можно сформировать повторно. Для этого необходимо найти Запрос на предоставление документов от Банка в папке «Обработанные» и повторить действия, начиная с пЗ данного раздела. Количество ответов на запрос не ограничено.

## ШАГ 4. ПОДПИСАНИЕ ДОКУМЕНТОВ «КРЕДИТНО-ОБЕСПЕЧИТЕЛЬНАЯ ДОКУМЕНТАЦИЯ»

В зависимости от настроенного маршрута, документ поступает либо сразу подписанту, либо проходит этапы согласования. В зависимости от этого возможно выполнение двух действий - подписать либо принять документ. Описание настройки маршрута приведено в разделе <u>НАСТРОЙКА МАРШРУТА.</u>

#### ПРИНЯТИЕ КРЕДИТНО-ОБЕСПЕЧИТЕЛЬНОЙ ДОКУМЕНТАЦИИ

- 1. Откройте папку «На обработку».
- 2. Откройте документ «Кредитно-обеспечительная документация», полученный от Банка.
- При необходимости выполните просмотр/печать/скачивание документа. Подробнее см. в разделе <u>ПРОСМОТР/ПЕЧАТЬ/СКАЧИВАНИЕ</u> <u>ДОКУМЕНТА</u>.
- 4. Выполните действие над документом:
  - а. Нажмите кнопку Принять для дальнейшей работы с документом.
  - b. Нажмите кнопку **Отклонить/Уточнить** для отклонения документа (при этом укажите причину отклонения).

#### ПОДПИСАНИЕ КРЕДИТНО-ОБЕСПЕЧИТЕЛЬНОЙ ДОКУМЕНТАЦИИ

- 1. Откройте папку «На обработку».
- 2. Откройте документ «Кредитно-обеспечительная документация», полученный от Банка.
- 3. При необходимости выполните просмотр/печать/скачивание документа. Подробнее см. в разделе <u>ПРОСМОТР/ПЕЧАТЬ/СКАЧИВАНИЕ</u> <u>ДОКУМЕНТА</u>.
- 4. Выполните действие над документом:
  - а. Нажмите кнопку **Подписать** на *Панели инструментов* для подписания.
  - b. Нажмите кнопку **Отклонить/Уточнить**. Введите причину отклонения документа.

**Примечание:** Подписание кредитно-обеспечительной документации возможно до заданного сотрудником Банка срока, указанного при подготовке документа. По истечению срока подписания документы будут автоматически отозваны.

## ШАГ 5. ФОРМИРОВАНИЕ, ОТПРАВКА И ПОЛУЧЕНИЕ ДОКУМЕНТА «КРЕДИТНО-ОБЕСПЕЧИТЕЛЬНАЯ ДОКУМЕНТАЦИЯ-ПОДТВЕРЖДЕНИЕ»

#### СОЗДАНИЕ ДОКУМЕНТА

- 1. Откройте документ «Кредитно-обеспечительная документация», в рамках которого необходимо сформировать документ «Кредитно-обеспечительная документация-Подтверждение».
- 2. Нажмите кнопку **Добавить** на *Панели инструментов* и выберите тип документа «Кредитно-обеспечительная документация-Подтверждение» из выпадающего списка.
- НОВЫЙ ДОКУМЕНТ Кредитно-обеспечительная документация - Под 💌 Nº 04 Тип документа Кнопка Загрузить Получатель Запросить подпись Файл документа + Загрузить На основании Комментарий Дополнительный атрибут документа АТРИБУТЫ 🖄 Отправитель Номер кредитной сделки TC1704\_ExportForSber\_CREDIT\_DOCU ДОПОЛНИТЕЛЬНОЕ ВЛОЖЕНИЕ Отменить Сохранить Сохранение карточки документа
- 3. Заполните информацию по документу:

- Номер номер документа;
- От дата документа. По умолчанию проставляется текущий день.
- 4. Нажмите кнопку Загрузить.
- 5. Выберите файл и нажмите кнопку Открыть.
- 6. Нажмите кнопку Сохранить.

**Примечание:** Номер кредитной сделки в карточке документа заполняется автоматически.

#### РЕДАКТИРОВАНИЕ ДОКУМЕНТА

- 1. Откройте документ «Кредитно-обеспечительная документация-Подтверждение», в который требуется внести изменения.
- 2. Нажмите кнопку Редактировать на Панели инструментов.
- 3. Внесите необходимые изменения.
- 4. Нажмите кнопку Сохранить.

#### ОТПРАВКА ДОКУМЕНТА

- 1. Откройте документ «Кредитно-обеспечительная документация-Подтверждение», который требуется отправить.
- 2. Нажмите кнопку Отправить на Панели инструментов.

#### ПОДПИСАНИЕ ДОКУМЕНТА

- 1. Откройте папку «На обработку».
- 2. Откройте документ «Кредитно-обеспечительная документация-Подтверждение», который требуется подписать.
- При необходимости выполните просмотр/печать/скачивание документа. Подробнее см. в разделе <u>ПРОСМОТР/ПЕЧАТЬ/СКАЧИВАНИЕ</u> <u>ДОКУМЕНТА</u>.
- 4. Выполните действие над документом:
  - а. Для принятия документа нажмите кнопку **Принять (в случае, если требуется согласовать документ)**.
  - b. Для подписания документа Нажмите кнопку **Подписать, если готовы подписать документ и отправить в Банк.**
  - с. Нажмите кнопку Отклонить/Уточнить. Укажите причину отклонения документа.

#### ПОЛУЧЕНИЕ ДОКУМЕНТА «КРЕДИТНО-ОБЕСПЕЧИТЕЛЬНАЯ ДОКУМЕНТАЦИЯ-ПОДТВЕРЖДЕНИЕ»

- 1. Откройте папку «На обработку».
- 2. Откройте документ «Кредитно-обеспечительная документация-Подтверждение», полученный от Банка.
- При необходимости выполните просмотр/печать/скачивание документа. Подробнее см. в разделе <u>ПРОСМОТР/ПЕЧАТЬ/СКАЧИВАНИЕ</u> <u>ДОКУМЕНТА</u>.
- 4. Нажмите кнопку Принять.

Если маршрут не настроен или его необходимо скорректировать, выполните настройку согласно описания в разделе <u>НАСТРОЙКА МАРШРУТА</u>.

## ШАГ 6. ФОРМИРОВАНИЕ И ОТПРАВКА ДОКУМЕНТОВ «ПОРУЧЕНИЕ НА ПОЛУЧЕНИЕ ГАРАНТИИ»

#### СОЗДАНИЕ ДОКУМЕНТА

Создать данный тип документа возможно только в случае ранее заключенного с Банком документа «Кредитно-обеспечительная документация. Единый договор банковской гарантии» либо «Кредитно-обеспечительная документация. Дополнительное соглашение к Единому договору банковской гарантии».

Для создания документа «Поручение на получение гарантии» выполните следующие действия:

- 1. Откройте папку «Обработанные».
- Откройте ранее подписанный документ «Кредитно-обеспечительная документация. Единый договор банковской гарантии»/ «Кредитнообеспечительная документация. Дополнительное соглашение к Единому договору банковской гарантии» (документооборот по данному документу должен быть завершен).
- 3. С помощью кнопки **Добавить** создайте документ «Поручение на получение гарантии».

| КРЕДИТНО<br>№1234 ОТ 2<br>Доверенность.jpg | -ОБЕСПЕЧИТЕЛЬНАЯ ДОКУМЕНТАЦИЯ. ЕДИНЫЙ ДОГОВОР БАНКОВСКОЙ ГАРАНТИИ<br>20.03.2019 | C |
|--------------------------------------------|---------------------------------------------------------------------------------|---|
| ID документа                               | 1302836                                                                         |   |
| Отправлено                                 | 20.03.2019 17:35:17 ПАО СБЕРБАНК                                                |   |
| Подписи                                    | 2/ 20.03.2019 17:35:16 000 Тест Тест, Петров Петр Петрович, Директор            |   |
| Получено                                   | 20.03.2019 17:35:18, ООО "КОРПОРАЦИЯ "РЕД СОФТ"                                 |   |
| Подписи                                    | 2/ 20.03.2019 17:36:31 ООО Тест Тест, Петров Петр Петрович, Директор            |   |
| АТРИБУТЫ                                   |                                                                                 | ^ |
| Кредитно-обес                              | печительная документация - Подтверждение                                        |   |
| Поручение на г                             | получение гарантии                                                              |   |
| Добавить                                   |                                                                                 |   |

4. В открывшемся окне воспользуйтесь кнопкой **Выбрать,** чтобы вложить необходимые документы.

**Примечание:** помимо самого Поручения на получение гарантии возможно приложить все необходимые подтверждающие документы.

| ) 🗏 X    |                                                                                              |                                                                                                    |                                                                                                    | 34                                                   | \ГРУЗ                                                                            | KA                                                                                                   |                                                                                     |                                                                          |
|----------|----------------------------------------------------------------------------------------------|----------------------------------------------------------------------------------------------------|----------------------------------------------------------------------------------------------------|------------------------------------------------------|----------------------------------------------------------------------------------|----------------------------------------------------------------------------------------------------|-------------------------------------------------------------------------------------|--------------------------------------------------------------------------|
| Выбрать  | перетащите сю                                                                                | да файлы для з                                                                                                    | загрузки, не                                                                                                    | е более 100                                          | ІМб                                                                              |                                                                                                    |                                                                                     |                                                                          |
| охранить | Отправить                                                                                    |                                                                                                    |                                                                                                    | Загр                                                 | узка д                                                                           | цокуме                                                                                               | нтов                                                                                |                                                                          |
|          |                                                                                              |                                                                                                    |                                                                                                    |                                                      |                                                                                  |                                                                                                    |                                                                                     |                                                                          |
|          |                                                                                              | FT 7 5 9                                                                                                    | = m ~                                                                                                    | а Загочаки                                           | 0                                                                                | ά C                                                                                                  | O Dower                                                                             |                                                                          |
|          | к Бизнес Онл X 🥃 Сферт<br>9443/ic/dcb/index.html#/ein                                        | Избранное                                                                                                    |                                                                                                    |                                                      |                                                                                  |                                                                                                    |                                                                                     | Настройка доступа к – х                                                  |
|          | рейти в старый дизайн Кратк                                                                  |                                                                                                    |                                                                                                    |                                                      |                                                                                  |                                                                                                    |                                                                                     | в Ленис Васильевич ОАО "ТЕСТ" *                                          |
|          | рейти в старый дизайн — Кратк<br>🧼 Платежи и переводі                                        | <ul> <li>iCloud Drive</li> <li>Программы</li> <li>Рабочий стол</li> </ul>                                                                                                    | 0.gif                                                                                                    | PDF<br>30.04 (1).pdf                                 | 2018                                                                             | 20180910 -<br>Экосис2-2.key                                                                          | 20180910 -<br>Экосис2-2.key                                                         | в Денис Васильевич, ОАО "TECT" +<br>🗇 🖂 💾 💭                              |
|          | рейти в старый дизайн Кратк<br>Платежи и перевод<br>Документы 🌖 Би                           | <ul> <li>Сloud Drive</li> <li>Программы</li> <li>Рабочий стол</li> <li>Документы</li> <li>Загрузки</li> <li>Устройства</li> </ul>                                                                                                    | 0.gff                                                                                                    | PDF<br>30.04 (1).pdf                                 | 2018                                                                             | 20180910 -<br>Экосис2-2.key                                                                          | 20180910 -<br>Экосис2-2.key                                                         | в Денис Васильевич, ОАО ТЕСТ - ↓<br>♀ थ 💾 🦨<br>Конструктор<br>документов |
|          | рейнке старый дизайн Кратк<br>Платежи и перевод<br>Документы О Би                            | <ul> <li>і Cloud Drive</li> <li>А; Программы</li> <li>Рабочий стол</li> <li>Документы</li> <li>Загруаки</li> <li>Устройства</li> <li>Удаленный ди</li> <li>Медия</li> <li>Музыка</li> </ul>                                                                         | одії<br>20180910 -<br>Экосис2-2.рdf                                                                                                    | 20180910 -<br>ЭкосисДО 2.key                         | 2018<br>2018<br>20180910 -<br>ЭкосисДО 2.роб                                     | 20180910 -<br>Экосис2-2.кеу<br>20180910 -<br>1 ЭкосисДО 3.кеу                                        | 20180910 -<br>Экосис2-2. кеу<br>20181122 -<br>Экосиса ЭДО 6                         | в Денис Васильевич, ОАО "ЕСТ" →                                          |
|          | рейтк в старый дизайн : Кратх<br>Платежи и перевод<br>Документы  Би                          | <ul> <li>☐ iCloud Drive</li> <li>A (Программы</li> <li>Рабочий стол</li> <li>В документы</li> <li>В документы</li> <li>Документы</li> <li>Зарузки</li> <li>Устройства</li> <li>Удаленный ди</li> <li>Медиа</li> <li>Музыка</li> <li>Фото</li> <li>Фильмы</li> </ul> | Солонический<br>Солонический<br>С                                                                                                    | 20180910 -<br>ЗкосисДО 2.key<br>Акт сверки<br>2.docx | 2018<br>20180910 -<br>Экосис. ДО 2.ро<br>Акт сверки<br>3.docx                    | 20180910 -<br>Экосис2-2.key<br>20180910 -<br>1 ЭкосисДО З.key<br>и ЭкосисДО З.key<br>Акт сверки.docx | 20180910 -<br>Экосис_2-2.2 Кеу<br>20181122 -<br>Экосис_а ЭДО 6                      | в Денис Васильевич, ОАО "ТЕСТ" →                                         |
|          | рейни в старый дизайн Кратк<br>Платежи и перевод<br>Документы О Би<br>Окументы<br>Выбрать пе |                                                                                                    | Contraction<br>Contraction<br>Contra | 20180910 -<br>3xocxe                                 | 2018<br>20180910 -<br>ЭкосисДО 2.рос<br>Акт. сверки<br>Акт. сверки<br>Забох<br>В | 20180910 -<br>Экосис2-2 кау<br>20180910 -<br># ЭкосисДО 3.кау<br>Акт сверхи.docx<br>Отменить         | 20180910 -<br>Экоскс 2-2 Кку<br>20181122 -<br>Экосис а ЭДО 6<br>КОРУС, ЕГР.рdf<br>В | в Денис Васильевич, ОАО "ЕСТ" →                                          |

**Примечание:** Каждому подгруженному документу по умолчанию присваивается имя «Поручение на получение гарантии №б/н от <текущая дата>. Номер Поручения можно изменить вручную после его сохранения в папку «Черновики» (этап Редактирование документа)

5. Если хотите сразу подписать и отправить в Банк документы, то нажмите кнопку **Отправить** на странице с загруженными документами.

| Поручение на получение гарантии № 6/н от 20.03.2019         ×           ПАО СБЕРБАНК         ×           Поручение на получение гарантии № 6/н от 20.03.2019         ×           ПАО СБЕРБАНК         ×           Поручение на получение гарантии № 6/н от 20.03.2019         ×           Поручение на получение гарантии № 6/н от 20.03.2019         ×           Поручение на получение гарантии № 6/н от 20.03.2019         × | 📕 Поруче | ние на получение гарантии                                           |   |
|----------------------------------------------------------------------------------------------------|----------|---------------------------------------------------------------------|---|
| <ul> <li>Поручение на получение гарантии № 6/н от 20.03.2019 ×<br/>ПАО СБЕРБАНК</li> <li>Поручение на получение гарантии № 6/н от 20.03.2019 ×<br/>ПАО СБЕРБАНК</li> </ul>                                                                                                    |          | Поручение на получение гарантии № б/н от 20.03.2019<br>ПАО СБЕРБАНК | × |
| Поручение на получение гарантии № 6/н от 20.03.2019 ×<br>ПАО СБЕРБАНК                                                                                                    |          | Поручение на получение гарантии № 6/н от 20.03.2019<br>ПАО СБЕРБАНК | × |
|                                                                                                    |          | Поручение на получение гарантии № 6/н от 20.03.2019<br>ПАО СБЕРБАНК | × |
| Сохранить Отправить                                                                                                    | Сохрани  | ть Отправить                                                        |   |

6. В случае, если необходимо внести изменения в созданный документ, нажмите кнопку Сохранить – документ сохранится в папке «Черновики». Нажмите Перейти в черновики для перехода к папке и дальнейшей работе с документами.

| □ <b>0</b> ≔ × | ЗАГРУЗКА                                                    |          |
|----------------|-------------------------------------------------------------|----------|
| Выбрать        | перетащите сюда файлы для загрузки, не более 100Мб          | 🗸 Готово |
| Поручение на   | получение гарантии                                          |          |
| Пору<br>ПАО    | чение на получение гарантии № 6/н от 20.03.2019<br>СБЕРБАНК |          |
| ✓ Пору<br>ПАО  | чение на получение гарантии № 6/н от 20.03.2019<br>СБЕРБАНК |          |
| Пору<br>ПАО    | чение на получение гарантии № 6/н от 20.03.2019<br>СБЕРБАНК |          |
| 0              |                                                             |          |
| Сохранить      | Отправить переити в черновики                               |          |

#### РЕДАКТИРОВАНИЕ ДОКУМЕНТА

Перед отправкой в Банк созданные документы можно отредактировать, для этого выполните следующие шаги:

1. В папке «Черновики» откройте карточку документа «Поручение на получение гарантии» – пройдите по ссылке в виде наименования документа.

| ЧEF  | PHO   | вики              | Электронный архив Импорт / Экспорт 🗸 Новый                                | і документ |
|------|-------|-------------------|---------------------------------------------------------------------------|------------|
| Hai  | йти   |                   | Q. Сохранить фильтр Расширенный по                                        | иск 1 С    |
| Созд | ан от | 20.03.2019 до 20. | 03.2019                                                                   |            |
|      |       | Создан            | Документ                                                                  |            |
|      | *     | 20.03.2019        | Поручение на получение гарантии №6/н от 20.03.2019 В Черн<br>ПАО СБЕРБАНК | овик       |
|      | *     | 20.03.2019        | Поручение на получение гарантии №6/н от 20.03.2019<br>ПАО СБЕРБАНК        | овик       |
|      | *     | 20.03.2019        | Поручение на получение гарантии №6/н от 20.03.2019<br>ПАО СБЕРБАНК        | овик       |

2. Нажмите кнопку Редактировать на Панели инструментов.

| Документооборот н     | е Завершен                              | • Черновик        |
|-----------------------|-----------------------------------------|-------------------|
| ПОРУЧЕНИЕ Н<br>31.jpg | А ПОЛУЧЕНИЕ ГАРАНТИИ №Б/Н ОТ 20.03.2019 | $\langle \rangle$ |
| ID документа          | 1302840                                 |                   |
| Отправитель           | 000 "КОРПОРАЦИЯ "РЕД СОФТ"              |                   |
| Получатель            | ПАО СБЕРБАНК                            |                   |
| Редактировать         | Подписать                               | В корзину         |

- 3. При необходимости внесите изменения в документ.
- 4. Нажмите кнопку Сохранить.

#### ОТПРАВКА ДОКУМЕНТОВ

- 1. В случае, когда документ не требует дополнительного согласования:
  - а. Установите отметку напротив документов, которые требуется отправить в Банк;
  - b. Нажмите кнопку **Подписать** на *Панели инструментов*.
  - с. Подтвердите действие, нажав «ок».

| ЧЕРНО | ВИКИ       |                                                    | Электронный архив | Импорт / Экспорт 🗸 | Новый докуме  | ент |
|-------|------------|----------------------------------------------------|-------------------|--------------------|---------------|-----|
| Найти |            | ٩                                                  |                   | Расш               | иренный поиск | CD  |
| -     | Создан     | Документ                                           |                   |                    |               |     |
| • *   | 20.03.2019 | Поручение на получение гарантии №6<br>ПАО СБЕРБАНК | /н от 20.03.2019  | Г                  | Іодписать     |     |
| • *   | 20.03.2019 | Поручение на получение гарантии №б<br>ПАО СБЕРБАНК | /н от 20.03.2019  |                    | Іодписать     |     |
| -2    | Подписать  |                                                    |                   |                    | D Ū           | ↓   |

- 2. В случае, когда документ требует добавление этапа (-ов) согласования:
  - а. Установите отметку напротив документов, которые требуется отправить по маршруту согласования; в случае, если до подписания документа требуется его предварительное согласование, должен быть заранее настроен маршрут согласования. Подробно создание маршрутов описано в разделе <u>Настройка маршрутов</u>.
  - b. Нажмите кнопку «Отправить» на Панели инструментов.

| ЧЕРНО | ВИКИ       |                                                     | Электронный архив | Импорт / Экспорт 🗸 | Новый докум   | ент          |
|-------|------------|-----------------------------------------------------|-------------------|--------------------|---------------|--------------|
| Найти |            | ٩                                                   |                   | Расш               | иренный поиск | C            |
| -     | Создан     | Документ                                            |                   |                    |               |              |
| • *   | 20.03.2019 | Поручение на получение гарантии №6,<br>ПАО СБЕРБАНК | /н от 20.03.2019  |                    | • Черновик    |              |
| -0    | Отправить  |                                                     |                   |                    | D Ü           | $\downarrow$ |

#### ПОДПИСАНИЕ ДОКУМЕНТА

- 1. Установите отметки напротив документов, которые требуется подписать.
- 2. Нажмите кнопку Подписать на Панели инструментов.

**Обратите внимание!** Для успешного подписания размер вложенного файла не должен превышать 100 Мбайт.

| ЧЕРНОВИКИ     | Электронный архив Импорт / Экспор                                               | рт 🗸 Новый документ   |
|---------------|---------------------------------------------------------------------------------|-----------------------|
| Найти         | ٩                                                                               | Расширенный поиск 🛛 📿 |
| Создан        | Документ                                                                        |                       |
| 07.02.2019    | Документ, подтверждающий целевое использование №1 от 07.02.2019<br>ПАО Сбербанк | Подписать             |
| 🛯 1 Подписать | 1                                                                               |                       |
| ₩ 4 1 ► ₩ 10  | • на странице                                                                   | 1 – 1 из 1            |

## ШАГ 7. ФОРМИРОВАНИЕ И ОТПРАВКА ДОКУМЕНТОВ НА ПЕРЕЧИСЛЕНИЕ КРЕДИТНЫХ СРЕДСТВ

Учитывая особенности указанных типов документов, перед началом работы с ними необходимо настроить шаблоны маршрутов.

#### НАСТРОЙКА ШАБЛОНОВ МАРШРУТОВ

1. Зайдите на вкладку «Шаблоны маршрутов», перейдите во вкладку «Исходящие».

| П                   | Ілатея         | ки и переводы С                  | чета и выписки Кредит                                                   | ы Контрагенты Продукти                               | ы и услуги -     |                    | \$<br>\$          | <b>6</b>       |
|---------------------|----------------|----------------------------------|-------------------------------------------------------------------------|------------------------------------------------------|------------------|--------------------|-------------------|----------------|
| Док                 | умент          | ы 🌀 Бизнес-пр                    | оцессы Контрагенты                                                      | Настройки Тарифы Лич                                 | ный кабинет      | ۲                  | Констр<br>докуме  | уктор<br>ентов |
| <b>НА</b><br>Требун | ОБР/<br>ощие о | АБОТКУ<br>бработки или согласова | ания                                                                    | Организация<br>Уведомления<br>Пользователи<br>Группы | онный архив      | Импорт / Экспорт   | 🗸 Новый докум     | ент            |
| Най                 | ти             |                                  |                                                                         | Роли<br>Справочники                                  |                  |                    | Расширенный поиск | C              |
|                     |                | Создан                           | Документ                                                                | Типы документов                                      |                  |                    |                   |                |
|                     | *              | 31.01.2019                       | Документ №3 от 31.01.20<br>ПАО Сбербанк                                 | Наборы типов документов<br>Шаблоны маршрутов         |                  |                    | Принять           |                |
|                     | *              | 31.01.2019                       | Документ №2 от 31.01.20<br>ПАО Сбербанк                                 | Шаблоны реквизитов                                   | ~                |                    | Принять           |                |
|                     | *              | 02.12.2018                       | Акт о выполнении работ (<br>02.12.2018<br>Волго-Вятский банк ПАО (      | оказании услуг)(неструктурирова<br>Сбербанк          | анный) №20181:   | 202-1448 от        | Подписать         |                |
|                     | *              | 21.11.2018                       | Глобальные рынки: Согла<br>Документы от 30.01.2019<br>ПАО Сбербанк      | шения и Доп. Соглашения №235(                        | )-R от 21.11.201 | 8 в составе пакета | Подписать         |                |
|                     | *              | 26.10.2018                       | Акт о выполнении работ (<br>составе пакета Документы от<br>ПАО Сбербанк | оказании услуг)(неструктурирова<br>30.01.2019        | анный) №2222 с   | от 26.10.2018 в    | Подписать         |                |

| Платежи и пере | зоды Счета и выписки Кредиты н                                   | Контрагенты Продукты и услуги <del>-</del> | ¢                    | € ⊠ 🗗 🧔                   |
|----------------|------------------------------------------------------------------|--------------------------------------------|----------------------|---------------------------|
| Документы 5    | Бизнес-процессы Контрагенты Настр                                | оойки Тарифы Личный кабинет                | ()<br>()             | Конструктор<br>документов |
| ШАБЛОНЫ МА     | АРШРУТОВ                                                         |                                            | Изменить участника   | Добавить                  |
| Входящие Исх   | одящие                                                           |                                            |                      |                           |
| документ,      |                                                                  | ۹                                          | Расши                | иренный поиск 📿           |
| Создан         | Маршрут                                                          | Группы конт                                | грагентов Контрагент | Ъ                         |
|                | Документ, подтверждающий целевое<br>использование<br>Не настроен |                                            |                      |                           |
| K ≺ 1 ► ►      | 10 🔻 на странице                                                 |                                            |                      | 1 – 1 из 1                |

 Выполните поиск типа документа «Распоряжение на перечисление кредита»/«Документ, подтверждающий целевое использование» с помощью расширенного поиска или строки быстрого поиска. 3. Пройдите по ссылке в виде наименования типа документа или установите соответствующую отметку рядом с наименованием и нажмите кнопку **Настроить**.

| ШАБЛОНЫ МАРL    | ШРУТОВ                                                           |   | Изм                 | иенить участника | Добавить    |
|-----------------|------------------------------------------------------------------|---|---------------------|------------------|-------------|
| Входящие Исходя | щие                                                              |   |                     |                  |             |
| документ,       |                                                                  | ٩ |                     | Расширен         | ный поиск 📿 |
| Создан          | Маршрут                                                          |   | Группы контрагентов | Контрагенты      |             |
|                 | Документ, подтверждающий целевое<br>использование<br>Не настроен |   |                     |                  |             |
| 1 Настроить     |                                                                  |   |                     |                  |             |
| H 4 1 - H       | 10 🔹 на странице                                                 |   |                     |                  | 1 – 1 из 1  |
|                 |                                                                  |   |                     |                  |             |

4. Нажмите кнопку Добавить этап.

| ШАБЛОН МАРЦ                                 | ШРУТА                                                                               |                                             |        |              |
|---------------------------------------------|-------------------------------------------------------------------------------------|---------------------------------------------|--------|--------------|
| Тип документа<br>Направление<br>Контрагенты | Документ, подтвержда<br>Исходящие<br>Все<br>Группа<br>Введите наименован<br>выбрать | ающий целевое использование<br>ие rpyn_     |        |              |
| Этапы                                       | ПАО Сбербанк (ИНН                                                                   | : 7707083893 КПП: 773601001) ×<br>ументов 🤗 |        |              |
| ЭП Груп                                     | па                                                                                  | Участник                                    | Дни    |              |
| Вы                                          | берите                                                                              | <ul> <li>(любой пользователь</li> </ul>     | •) • 3 | <b>↓</b> ~ × |

а. Проставьте отметку «ЭП» (если подписывает документ его создатель). В случае, когда требуются отдельные этапы согласования, отметка «ЭП» ставится на последнем добавленном этапе.

**Примечание:** Для документов «Распоряжение на перечисление кредита»/«Документ, подтверждающий целевое использование» должен быть хотя бы один этап с «ЭП».

- b. Выберите значение из выпадающего списка в поле «Группа» (в случае, если сотрудник организации, которому направляется на согласование документ, включен в группу пользователей).
- с. Выберите значение из выпадающего списка в поле «Участник» (в случае, если необходимо, чтобы конкретный пользователь обрабатывал документы).
- d. Установите значение счетчика «Кол-во дней» (при необходимости).
- е. Нажмите кнопку </ <p>Сохранить для сохранения этапа.
- 5. Повторите выполнение предыдущего пункта для добавления нового этапа (при необходимости).
- 6. Нажмите кнопку Сохранить.

## 7.1. ФОРМИРОВАНИЕ И ОТПРАВКА ДОКУМЕНТА ТИПА «РАСПОРЯЖЕНИЕ НА ПЕРЕЧИСЛЕНИЕ КРЕДИТНЫХ СРЕДСТВ»

#### СОЗДАНИЕ ДОКУМЕНТА

1. На Панели управления нажмите кнопку Новый документ.

| <b>НА</b><br>Гребу | ОБР<br>иощие | АБОТКУ<br>обработки или согла | Электронный архив Импорт / Экспорт — Новый документ                                                                                              | R |
|--------------------|--------------|-------------------------------|----------------------------------------------------------------------------------------------------|---|
| Ha                 | йти          |                               | Q Расширенный поиск                                                                                                    | 3 |
|                    |              | Создан                        | Документ                                                                                                    |   |
|                    | *            | 31.01.2019                    | Документ №2 от 31.01.2019<br>ПАО Сбербанк Принять, 4 дня .                                                                                       |   |
|                    | *            | 31.01.2019                    | Документ №1 от 31.01.2019<br>ПАО Сбербанк Принять, 4 дня .                                                                                       |   |
|                    | *            | 02.12.2018                    | Акт о выполнении работ (оказании услуг)(неструктурированный) №20181202-1448 от 02.12.2018 Подписать<br>Волго-Вятский банк ПАО Сбербанк           |   |
|                    | *            | 21.11.2018                    | Глобальные рынки: Соглашения и Доп. Соглашения №2350-R от 21.11.2018 в составе пакета. Подписать Документы от 30.01.2019<br>ПАО Сбербанк         |   |
|                    | *            | 26.10.2018                    | Акт о выполнении работ (оказании услуг)(неструктурированный) №2222 от 26.10.2018 в составе Подписать пакета Документы от 30.01.2019 ПОС Сбербанк |   |

- 2. Заполните информацию по документу:
  - Тип документа выберите «Распоряжение на перечисление кредита»;
  - Получатель выберите ПАО Сбербанк 7707083893/773601001;
  - Номер номер документа;
  - От дата документа. По умолчанию проставляется текущий день.
- 3. Нажмите кнопку Загрузить.
- 4. Выберите файл и нажмите кнопку Открыть.
- 5. Нажмите кнопку Сохранить.
- Если маршрут не настроен или его необходимо скорректировать, то выполните настройку согласно описания в разделе <u>НАСТРОЙКА</u> <u>МАРШРУТА</u>.

| НОВЫЙ ДОКУМЕН                 | IT                                        | Тип документа |                         | Номер док                   | кумента      |
|-------------------------------|-------------------------------------------|---------------|-------------------------|-----------------------------|--------------|
| Тип документа<br>Получатель   | Распоряжение на перечисление ПАО СБЕРБАНК | е кредита 🔹   | №<br>Контрагент не найд | 28.12.2018<br>ден в списке? |              |
| Файл документа<br>К документу | + Загрузить                               |               | Получател               | ь документа                 |              |
| Комментарий<br><b>К</b> І     | нопка <b>Загрузить</b>                    |               |                         |                             | //<br>0/1000 |
|                               |                                           | Сохранение    | карточки док            | отменить<br>умента          | Сохранить    |

#### РЕДАКТИРОВАНИЕ ДОКУМЕНТА

- 1. Откройте документ «Распоряжение на перечисление кредита», в который требуется внести изменения.
- 2. Нажмите кнопку Редактировать на Панели инструментов.
- 3. Внесите необходимые изменения.
- 4. Нажмите кнопку Сохранить.

#### ОТПРАВКА ДОКУМЕНТА

- 1. Откройте документ «Распоряжение на перечисление кредита», который требуется отправить.
- 2. Нажмите кнопку Отправить на Панели инструментов.

#### ПОДПИСАНИЕ ДОКУМЕНТА

- 1. Откройте папку «На обработку».
- 2. Откройте документ «Распоряжение на перечисление кредита», который требуется подписать.
- При необходимости выполните просмотр/печать/скачивание документа. Подробнее см. в разделе <u>ПРОСМОТР/ПЕЧАТЬ/СКАЧИВАНИЕ</u> <u>ДОКУМЕНТА</u>.
- 4. Выполните действие над документом:
  - а. Нажмите кнопку **Принять** (в случае, если требуется согласовать документ).
  - b. Для подписания документа нажмите кнопку **Подписать.**
  - с. Нажмите кнопку **Отклонить/Уточнить** для того, чтобы отклонить документ, укажите причину отклонения.

## 7.2. ФОРМИРОВАНИЕ И ОТПРАВКА ДОКУМЕНТОВ ТИПА «ДОКУМЕНТ, ПОДТВЕРЖДАЮЩИЙ ЦЕЛЕВОЕ ИСПОЛЬЗОВАНИЕ»

#### СОЗДАНИЕ ДОКУМЕНТА

Для создания «Документа, подтверждающего целевое использование» выполните следующие действия:

7. Нажмите кнопку **Импорт/Экспорт,** расположенную в верхней части *Панели управления*, и выберите пункт **Загрузить документы**.

| Дон                | кумен       | ты 🕤 Бизнес                    | процессы Контрагенты Настройки Тарифы Личный кабинет 🕐 👁 Конструкто документо                                                                    |
|--------------------|-------------|--------------------------------|----------------------------------------------------------------------------------------------------|
| <b>НА</b><br>Гребу | ОБР<br>ющие | РАБОТКУ<br>обработки или согла | осования Электронный архив Импорт / Экспорт V Новый документ<br>Загрузить документы                                                              |
| Hai                | йти         |                                | Q. Выгрузка в Excelиренный поиск                                                                                                    |
|                    |             | Создан                         | Документ                                                                                                    |
|                    | *           | 31.01.2019                     | Документ №2 от 31.01.2019<br>ПАО Сбербанк Принять, 4 дня .                                                                                       |
|                    | *           | 31.01.2019                     | Документ №1 от 31.01.2019<br>ПАО Сбербанк Принять, 4 дня                                                                                         |
|                    | *           | 02.12.2018                     | Акт о выполнении работ (оказании услуг)(неструктурированный) №20181202-1448 от 02.12.2018 Подписать<br>Волго-Вятский банк ПАО Сбербанк           |
|                    | *           | 21.11.2018                     | Глобальные рынки: Соглашения и Доп. Соглашения №2350-R от 21.11.2018 в составе пакета<br>Документы от 30.01.2019<br>ПАО Сбербанк                 |
|                    | *           | 26.10.2018                     | Акт о выполнении работ (оказании услуг)(неструктурированный) №2222 от 26.10.2018 в составе Подписать паката Документы от 30.01.2019 ПАО Сбербанк |

8. Выберите тип загружаемых документов – Документы.

| окументы 5 Бизнес-процессь | Контрагенты Настройки Тарифы Личный кабинет 🕑 💿 | Конструктор<br>документов |
|----------------------------|-------------------------------------------------|---------------------------|
| <b>0</b> ≔ ×               | ЗАГРУЗКА                                        |                           |
| Јокументы                  | • 0                                             |                           |
| Pu Gnov                    |                                                 |                           |
| выорать                    | аилы для загруаки, не ослее тоомо               |                           |
| Сохранить                  | Загрузка документов                             |                           |
|                            |                                                 |                           |

9. Выберите необходимые документы и нажмите кнопку Открыть.

| 8/ic/dcb/index.html#/eim<br>в старый дизайн Краткі | Избранное<br>Недавние                           | anne<br>anne<br>anne<br>anne<br>anne<br>anne<br>anne | PDF                          |                              |                              |                             | в Денис Васильевич, ОАС | TECT |
|----------------------------------------------------|-------------------------------------------------|------------------------------------------------------|------------------------------|------------------------------|------------------------------|-----------------------------|-------------------------|------|
| Платежи и переводь                                 | А: Программы<br>Рабочий стол                    | 0.gif                                                | 30.04 (1).pdf                | 2018                         | 20180910 -<br>Экосис2-2.key  | 20180910 -<br>Экосис2-2.key | \$ 🛛 🗖                  | 4    |
| Документы 👩 Би:                                    | <ul> <li>Документы</li> <li>Загрузки</li> </ul> |                                                      |                              |                              | -                            |                             | Конструкто              | p    |
|                                                    | Устройства                                      | 20180910 -<br>Экосис2-2.pdf                          | 20180910 -<br>ЭкосисДО 2.key | 20180910 -<br>ЭкосисДО 2.pdf | 20180910 -<br>ЭкосисДО 3.key | 20181122 -<br>Экосиса ЭДО 6 | donymentio              |      |
| 0 = ×                                              | <sup>Медиа</sup> 🎵 Музыка                       | -                                                    | -                            | 2                            | -                            |                             |                         |      |
| Документы                                          | 💼 Φοτο                                          |                                                      | DOCX                         | DOCX                         | DOCK                         | Sec. 2                      |                         |      |
|                                                    | 🗐 Фильмы                                        | 20181122 -<br>Экосис)SED.key                         | Акт сверки<br>2.docx         | Акт сверки<br>3.docx         | Акт сверки.docx              | AO<br>'KOPYC'_EL'P.pdf      |                         |      |
| Выбрать пер                                        | Теги Скрыть                                     |                                                      |                              | 1                            | -                            | 1. State                    |                         |      |
|                                                    | Параметры                                       |                                                      |                              |                              | Отменить                     | Открыть                     |                         |      |

10.В списке добавленных документов установите отметку напротив каждого (либо выберите один раз «Укажите тип документа»). Нажмите кнопку Заполнить документы.

| Документь                                                                                                    | Бизнес-процессы Контрагенты Настройки Тарифы Личный кабинет ⑦ ©                        | Конструкто<br>документов |
|----------------------------------------------------------------------------------------------------|----------------------------------------------------------------------------------------|--------------------------|
| 2 =                                                                                                    | х Загрузка                                                                             |                          |
| Цокументь                                                                                                    | • 0                                                                                    |                          |
| Выбра                                                                                                    | гр перетаците сюда файлы для аагруаки, не более 100Мб                                  | 🗸 Готово                 |
|                                                                                                    |                                                                                        |                          |
| Укажит                                                                                                    | 2 тип документа                                                                        |                          |
| <ul> <li>Укажит</li> <li>Ø</li> </ul>                                                                                                    | етип документа<br>№ 6/н от 31.01.2019<br>0.gif                                         | ×                        |
| <ul> <li>Укажит</li> <li></li> <li></li> <lp> <lp> &lt;</lp></lp></ul> | атип документа<br>№ 6/н от 31.01.2019<br>0.gif<br>№ 6/н от 31.01.2019<br>30.04 (1).pdf | ×                        |

11.В открывшемся окне «Заполните документ» введите данные:

- **Получатель** выберите ПАО Сбербанк 7707083893/773601001;
- Тип документа выберите «Документ, подтверждающий целевое использование»;

| 2 =        |                        | ЗАГРУЗКА                                       |                    |  |
|------------|------------------------|------------------------------------------------|--------------------|--|
| Документы  | ЗАПОЛНИТЕ ДОКУМЕНТ     |                                                |                    |  |
|            | Получатель             | ПАО Сбербанк                                   | •                  |  |
|            | Тип документа          | Документ, подтверждающий целевое использование | •                  |  |
| Укажите т  | На основании документа |                                                |                    |  |
| <b>• •</b> |                        |                                                |                    |  |
| L.         |                        |                                                | Отменить Сохранить |  |

- 12. Нажмите кнопку Сохранить после окончания заполнения.
- 13. Нажмите кнопку Сохранить на странице «Загрузка».
- 14. Нажмите кнопку **Перейти в черновики** для перехода к списку созданных документов и их дальнейшей отправки.

| 0 ==     | Х ЗАГРУЗКА                                                                                                    | A        |
|----------|----------------------------------------------------------------------------------------------------|----------|
| окументь | • 0                                                                                                    |          |
| Выбра    | ть перетащите сюда файлы для загрузки, не более 100М6                                                                                                    | 🗸 Готово |
| ~<br>~   | Документ, подтверждающий целевое использование № 6/н от 31.01.2019<br>0.gif<br>ПАО Сбербанк<br>Документ, подтверждающий целевое использование № 6/н от 31.01.2019<br>30.04 (1).pdf |          |

#### РЕДАКТИРОВАНИЕ ДОКУМЕНТА

Перед отправкой в Банк созданный документ возможно отредактировать, для этого выполните следующие шаги:

- 5. Откройте документ в папке «Черновики».
- 6. Нажмите кнопку Редактировать на Панели инструментов.

| ДОКУМЕНТ, ПС<br>2 – копия.jpg | ЦОКУМЕНТ, ПОДТВЕРЖДАЮЩИЙ ЦЕЛЕВОЕ ИСПОЛЬЗОВАНИЕ №1 ОТ 07.02.2019 С<br>- копия.jpg |           |   |  |  |  |
|-------------------------------|----------------------------------------------------------------------------------|-----------|---|--|--|--|
| ID документа                  | 159160539                                                                        |           |   |  |  |  |
| Отправитель                   | ИП Карюканов С. Г.                                                               |           |   |  |  |  |
| Получатель                    | ПАО Сбербанк                                                                     |           |   |  |  |  |
| МАРШРУТ СОГЛАС                | МАРШРУТ СОГЛАСОВАНИЯ ^                                                           |           |   |  |  |  |
| 岱 Я отправитель               |                                                                                  | Добавить  |   |  |  |  |
|                               | Нет данных для отображения                                                       |           |   |  |  |  |
| СВЯЗАННЫЕ ДОКУ                | МЕНТЫ                                                                            | $\sim$    |   |  |  |  |
| Редактировать                 | Отправить                                                                        | В корзину | ~ |  |  |  |

- 7. Внесите необходимые изменения.
- 8. Нажмите кнопку Сохранить.

#### ОТПРАВКА ДОКУМЕНТОВ

- 1. В случае, когда документ не требует дополнительного согласования:
  - а. Установите отметку напротив документов, которые требуется отправить в Банк.
  - b. Нажмите кнопку **Подписать** на *Панели инструментов*.

- с. Подтвердите действие, нажав «ок».
- 2. В случае, когда документ требует добавление этапа (-ов) согласования:
  - а. Установите отметку напротив документов, которые требуется отправить по маршруту согласования; в случае, если до подписания документа требуется его предварительное согласование, должен быть заранее настроен маршрут согласования. Подробно создание маршрутов описано в разделе <u>Настройка маршрутов</u>.
  - b. Нажмите кнопку «Отправить» на Панели инструментов.

| IEPHO    | ВИКИ                 | Электронный архив – Импорт / Экспорт 🗸                                            | Новый документ   |
|----------|----------------------|-----------------------------------------------------------------------------------|------------------|
| Найти    |                      | Q. Расши                                                                          | ренный поиск 🏾 💭 |
| оздан от | 31.01.2019 до 31.01. | 2019                                                                              |                  |
|          | Создан               | Документ                                                                          |                  |
| *        | 31.01.2019           | Документ, подтверждающий целевое использование №6/н от 31.01.2019<br>ПАО Сбербанк | Черновик         |
| *        | 31.01.2019           | Документ, подтверждающий целевое использование №6/н от 31.01.2019<br>ПАО Сбербанк | Черновик         |
| 0        | Отправить            |                                                                                   | n m.             |

#### ПОДПИСАНИЕ ДОКУМЕНТА

- 1. Установите отметки напротив документов, которые требуется подписать.
- 2. Нажмите кнопку Подписать на Панели инструментов.

| ЧЕРНОВИКИ             | Электронный архив Импорт / Экспорт 🗸 Новый документ                       |
|-----------------------|---------------------------------------------------------------------------|
| Найти                 | Q. Расширенный поиск 📿                                                    |
| Создан                | Документ                                                                  |
| <b>e</b> 🚖 07.02.2019 | Документ, подтверждающий целевое использование №1 от 07.02.2019 Подписать |
| Подписать             |                                                                           |
| H 4 1 ► H 10          | ▼ на странице 1 – 1 из 1                                                  |

**Обратите внимание!** Для успешного подписания размер вложенного файла не должен превышать 100 Мбайт.

## ШАГ 8. ПОЛУЧЕНИЕ ДОКУМЕНТОВ «УВЕДОМЛЕНИЯ БАНКА» И «ТРЕБОВАНИЯ БАНКА»

#### ПОЛУЧЕНИЕ ДОКУМЕНТА

- 1. Откройте папку «На обработку».
- 2. Откройте документ «Уведомления Банка»/ «Требования Банка», полученный от Банка.

| Документооборот не завершен                                                           |                                            | • Получен |
|---------------------------------------------------------------------------------------|--------------------------------------------|-----------|
| УВЕДОМЛЕНИЯ БАНКА №12312<br>test.pdf                                                  | OT 04.03.2019                              | Ĉ         |
| ID документа 899678                                                                   |                                            |           |
| Отправлено 04.03.2019 8:36:23 ПАО СБЕРБИ<br>Подписи 2/ 04.03.2019 8:36:21 000 Тест Те | АНК<br>ест, Петров Петр Петрович, Директор |           |
| Получено 04.03.2019 8:36:23, ООО "ЯБЛО                                                | Просмотр<br>Экспорт в формате Сбербанка    |           |
| МАРШРУТ СОГЛАСОВАНИЯ                                                                  | Расширенный экспорт<br>Протокол передачи   | ^         |
| Принять Отклонить/Уточнить                                                            |                                            |           |

- 3. При необходимости выполните просмотр/печать/скачивание документа. Подробнее см. в разделе <u>ПРОСМОТР/ПЕЧАТЬ/СКАЧИВАНИЕ</u> <u>ДОКУМЕНТА</u>.
- 4. Нажмите кнопку Принять.

Если маршрут не настроен или его необходимо скорректировать, выполните настройку согласно описания в разделе <u>НАСТРОЙКА МАРШРУТА</u>.

## НАСТРОЙКА МАРШРУТА (ДЛЯ ВХОДЯЩИХ ДОКУМЕНТОВ)

Если шаблон маршрута не настроен (документы поступают в папку «Без маршрута») или в существующем маршруте требуется изменить подписанта (документ в папке «На обработку»), то требуется добавление или редактирование маршрута согласования документа.

#### ДОБАВЛЕНИЕ МАРШРУТА

- 1. Откройте папку «Без маршрута»
- 2. Откройте документ.
- 3. В блоке «Маршрут согласования» нажмите кнопку Добавить.
- 4. Нажмите кнопку Добавить этап.
  - а. Снимите отметку «ЭП» (в случае, когда этап не предполагает подписания) или проставьте отметку (если требуется электронная подпись).

**Примечание:** Для документов «Кредитно-обеспечительная документация» / «Распоряжение на перечисление кредита» / «Документ, подтверждающий целевое использование» должен быть хотя бы один этап с «ЭП».

- b. Выберите значение из выпадающего списка в поле «Группа».
- с. Выберите значение из выпадающего списка в поле «Участник» (если необходимо, чтобы конкретный пользователь обрабатывал документы).
- d. Установите значение счетчика «Кол-во дней» (при необходимости).
- е. Нажмите кнопку
- 5. Повторите выполнение предыдущего пункта для добавления нового этапа (при необходимости указания второго подписанта/согласующего).
- 6. Проставьте признаки **Сохранить как шаблон** и **Применить для документов** (при необходимости).
- 7. Нажмите кнопку Сохранить.

#### РЕДАКТИРОВАНИЕ МАРШРУТА

- 1. Откройте папку «На обработку».
- 2. Откройте документ.
- 3. Откройте блок «Маршрут согласования» и нажмите кнопку Изменить.
  - а. Нажмите кнопку 💉 Изменить в строке этапа с подписанием.
  - b. Внесите изменения: выберите группу (при необходимости) и участника группы.
  - с. Нажмите кнопку </ >
    Сохранить в строке этапа.
- 4. Нажмите кнопку Сохранить.

## ПРОСМОТР/ПЕЧАТЬ/СКАЧИВАНИЕ ДОКУМЕНТА

#### ΠΡΟϹΜΟΤΡ

Для просмотра документа выполните следующие шаги:

- 1. Откройте карточку документа.
- 2. Наведите курсор на кнопку Меню действий на Панели инструментов и выберите Просмотр.

| КРЕДИТНО-ОЕ<br>08.11.2016<br>ИРУД.txt | БЕСПЕЧИТЕЛЬН  | НАЯ ДОКУМЕНТАЦИЯ -          | ПОДТВЕРЖДЕНИЕ №3 О  | τĈ              |
|---------------------------------------|---------------|-----------------------------|---------------------|-----------------|
| Отправитель                           | 000 "МИСТИКА" |                             |                     |                 |
| Получатель                            | ПАО СБЕРБАНК  |                             |                     |                 |
| МАРШРУТ СОГЛА                         | АСОВАНИЯ      |                             |                     | ^               |
| 🖄 Я отправитель                       |               |                             |                     | Изменить        |
| Учас                                  | тник Гру      | Просмотр                    | отать до Обработано |                 |
| 1 🎸 Bace                              | нин А. Г. Со  | Экспорт в формате Сбербанка |                     |                 |
| misti                                 | ka_1          | Расширенный экспорт         |                     |                 |
|                                       |               | Протокол передачи           |                     |                 |
| Редактировать                         | Подписать     |                             | В корзину           | <b>/</b> далить |

- 3. На странице просмотра выберите вариант просмотра (при необходимости):
  - Со штампом для просмотра документа в формате pdf со штампом подписи;
  - Без штампа для просмотра документа в формате pdf без штампа подписи.

#### ПЕЧАТЬ

Печать документа производится из формы просмотра документа.

Для печати документа выполните следующие шаги:

- 1. Откройте карточку документа.
- 2. Наведите курсор на кнопку Меню действий на Панели инструментов и выберите Просмотр.
- 3. Нажмите кнопку 🖪 Печать на странице просмотра документа.

#### ЭКСПОРТ

Для выгрузки документа на локальный компьютер выполните следующие шаги:

- 1. Откройте карточку документа.
- 2. В зависимости от нужного типа экспорта наведите курсор на кнопку Меню действий на Панели инструментов и выберите:
  - Просмотр. На странице просмотра наведите курсор на кнопку и выберите в меню кнопки нужный тип экспорта:
    - о Скачать для выгрузки файла документа;
    - о Скачать в PDF для выгрузки файла документа в формате PDF.

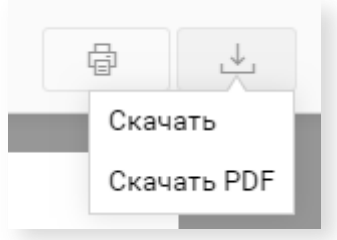

- Расширенный экспорт для выгрузки архива, в котором содержатся:
  - о документ (в формате, в котором он был создан)
  - о подписи отправителя/получателя к документу;
  - о протокол передачи документа в электронном виде;
  - о печатная форма документа в формате pdf.
- Протокол передачи для выгрузки документа, который содержит информацию о ходе передачи документа в системе;
- Экспорт в формате Сбербанка для выгрузки архива в котором содержатся:
  - о документ (в формате, в котором он был создан);
  - о подписи к документу (файл с расширением sig);
  - протокол передачи документа в электронном виде (формат pdf);
  - о файл с печатными формами файлов подписи (формат pdf).

| Имя                                | Тип                  | Сжатый размер | Защита па Размер | Сжатие |
|------------------------------------|----------------------|---------------|------------------|--------|
| 🔁 Tipovoy_dogovor_o_predostavlenii | Chrome HTML Document | 234 КБ        | Нет 256 КБ       | 9%     |
| Tipovoy_dogovor_o_predostavlenii   | Файл "SIG"           | 3 КБ          | Нет 8 КБ         | 65%    |
| 🔁 Печатные формы файлов подписи    | Chrome HTML Document | 60 KE         | Нет 67 КБ        | 11%    |
| 🗾 Протокол передачи документа в    | Chrome HTML Document | 53 КБ         | Нет 59 КБ        | 11%    |

## ПЕЧАТЬ СЕРТИФИКАТА КЛЮЧА ПРОВЕРКИ ЭП

Для того чтобы распечатать сертификат ЭП, выполните следующие шаги:

1. В сервисе E-Invoicing войдите в «Личный кабинет».

| E-invoicing<br>Система электронного документооборота Личный кабинет |                                    |                                                                  |                                   |  |  |  |
|---------------------------------------------------------------------|------------------------------------|------------------------------------------------------------------|-----------------------------------|--|--|--|
| Документ                                                            | ъ Бизнес-проц                      | ессы ~ Контрагенты ~ Настройки ~ Тарифы 🕐                        | Конструктор документов            |  |  |  |
| Срок дейс                                                           | ствия электронной по               | одписи истекает 20 ноября 2019 года Получить                     |                                   |  |  |  |
| <b>Без мар</b><br>Входящие д                                        | ршрута<br>документы, для которых і | Электронный архив<br>не задан порядок обработки                  | Импорт / Экспорт 🗸 Новый документ |  |  |  |
| Найти                                                               |                                    | Q                                                                | Расширенный поиск 🛛 📿             |  |  |  |
|                                                                     | СОЗДАН                             | ДОКУМЕНТ                                                         | Дополнительные сведения 🗸         |  |  |  |
|                                                                     | 19.06.2019                         | Инжиниринговые компании. Отчеты №1 от 19.06.2019<br>ПАО Сбербанк | Добавить маршрут                  |  |  |  |
|                                                                     | 19.06.2019                         | Инжиниринговые компании. Отбор №1 от 19.06.2019<br>ПАО Сбербанк  | Добавить маршрут •••              |  |  |  |
| Показать                                                            | на странице: 10                    | ~                                                                | 1 — 2 из 2                        |  |  |  |

#### 2. Перейдите во вкладку Электронные подписи.

| Сервисы | Электронные подписи                   | Пользователи Тарифы                                                         |       | Профиль   | ? |
|---------|---------------------------------------|-----------------------------------------------------------------------------|-------|-----------|---|
| Электро | нные подписи                          |                                                                             | Архив | Загрузить | ÷ |
|         |                                       | Стменить                                                                    |       |           |   |
|         | ЗАЯВКА                                | ЭЛЕКТРОННАЯ ПОДПИСЬ                                                         |       |           |   |
| 0       | 1811201578614<br>5<br>от 20.11.2018г. | <b>ООО КОРУС Консалтинг СНГ</b><br>38C3BAØ88C2E4878165EBF7A3EAB33A6D4639AE6 |       | (         | ) |

3. Выберите нужную электронную подпись. В открывшемся окне отображены все выпущенные ЭП, зеленый индикатор слева – признак активной подписи.

| Голучение электронной подписи<br>Черновик от 29.11.2018г.<br>Продолжить выпуск<br>Отменить |                                           |                                                                      |                                                                                                   |  |  |  |  |  |  |
|--------------------------------------------------------------------------------------------|-------------------------------------------|----------------------------------------------------------------------|---------------------------------------------------------------------------------------------------|--|--|--|--|--|--|
|                                                                                            | ЗАЯВКА                                    | ЭЛЕКТРОННАЯ ПОДПИСЬ                                                  |                                                                                                   |  |  |  |  |  |  |
| •                                                                                          | 1811201578614 🏾 🌻<br>5<br>от 20.11.2018г. | ООО КОРУС Консалтинг СНГ<br>38С3ВА888C2E4878165EBF7A3EA833A6D4639AE6 |                                                                                                   |  |  |  |  |  |  |
|                                                                                            |                                           |                                                                      | Аннулировать электронную подпись<br>Запрос сертификата<br>Печать<br>Данные сертификата<br>Скачать |  |  |  |  |  |  |

Нажмите на кнопку ...., выберите опцию «Печать».

4. В открывшемся документе нажмите иконку «Печатать файл».

| ,                                                  | Сертифика | ат ключа прове | рки электрон | ной подписи |   |  |
|----------------------------------------------------|-----------|----------------|--------------|-------------|---|--|
| ведения о сертификате:                             | _         |                |              |             |   |  |
| Кому выдан:<br>Кем выдан: ООО КОРУС Консалтинг СНГ |           |                |              |             |   |  |
| Зерсия: 3                                          |           |                |              |             |   |  |
| Серийный номер:<br>1эдатель сертификата:           |           |                |              |             |   |  |
| Срок действия:                                     |           |                |              |             |   |  |
|                                                    |           |                |              |             |   |  |
| Владелец сертификата:                              |           |                |              |             |   |  |
| Слюч проверки электронной подписи:                 |           |                |              |             |   |  |
|                                                    |           |                |              |             |   |  |
|                                                    |           |                |              |             |   |  |
|                                                    |           |                |              |             |   |  |
| Расширения сертификата Х.509:                      |           |                |              |             |   |  |
|                                                    |           |                |              |             |   |  |
|                                                    |           |                |              |             |   |  |
|                                                    |           |                |              |             |   |  |
|                                                    |           |                |              |             |   |  |
|                                                    |           |                |              |             |   |  |
|                                                    |           |                |              |             |   |  |
|                                                    |           |                |              |             |   |  |
|                                                    |           |                |              |             |   |  |
|                                                    |           |                |              |             |   |  |
|                                                    |           |                |              |             |   |  |
|                                                    |           |                |              |             |   |  |
|                                                    |           |                |              |             |   |  |
|                                                    |           |                | _            |             |   |  |
|                                                    |           |                |              |             |   |  |
|                                                    |           |                |              |             |   |  |
|                                                    |           |                |              |             |   |  |
|                                                    |           |                |              |             |   |  |
|                                                    | 1.000     |                |              |             |   |  |
|                                                    |           |                |              |             |   |  |
|                                                    |           | $\odot$        | (1 из 2)     | ΘΨ          | A |  |

## ПОДДЕРЖКА ПОЛЬЗОВАТЕЛЕЙ

Для подробных инструкций по установке и настройке ПО, а также по работе в сервисе используйте контакт, который размещен на сайте Банка в разделе E-Invoicing.

Вопросы по работе Сбербанк Бизнес Онлайн:

8-800-555-5-777 доб. 3 (звонок по России бесплатный)

#### ДОПОЛНИТЕЛЬНЫЕ ИНСТРУКЦИИ ПО ПРОДУКТУ

С дополнительными инструкциями по продукту можно ознакомиться в Базе знаний E-Invoicing Документооборот, перейти к которой можно нажав кнопку **Помощь** в правом верхнем углу экрана.

Основные инструкции можно скачать на сайте Банка в разделе Инструкции.

Установка программного обеспечения и настройка сервиса: <u>Руководство по установке программного обеспечения для ТОКЕН</u> <u>пользователей</u>

Информация по работе с сервисом:

<u>Руководство пользователя</u> <u>Руководство администратора</u>